$\bigcirc$ 

## NORTHERN Regional College

## Installing eduroam on an Apple device

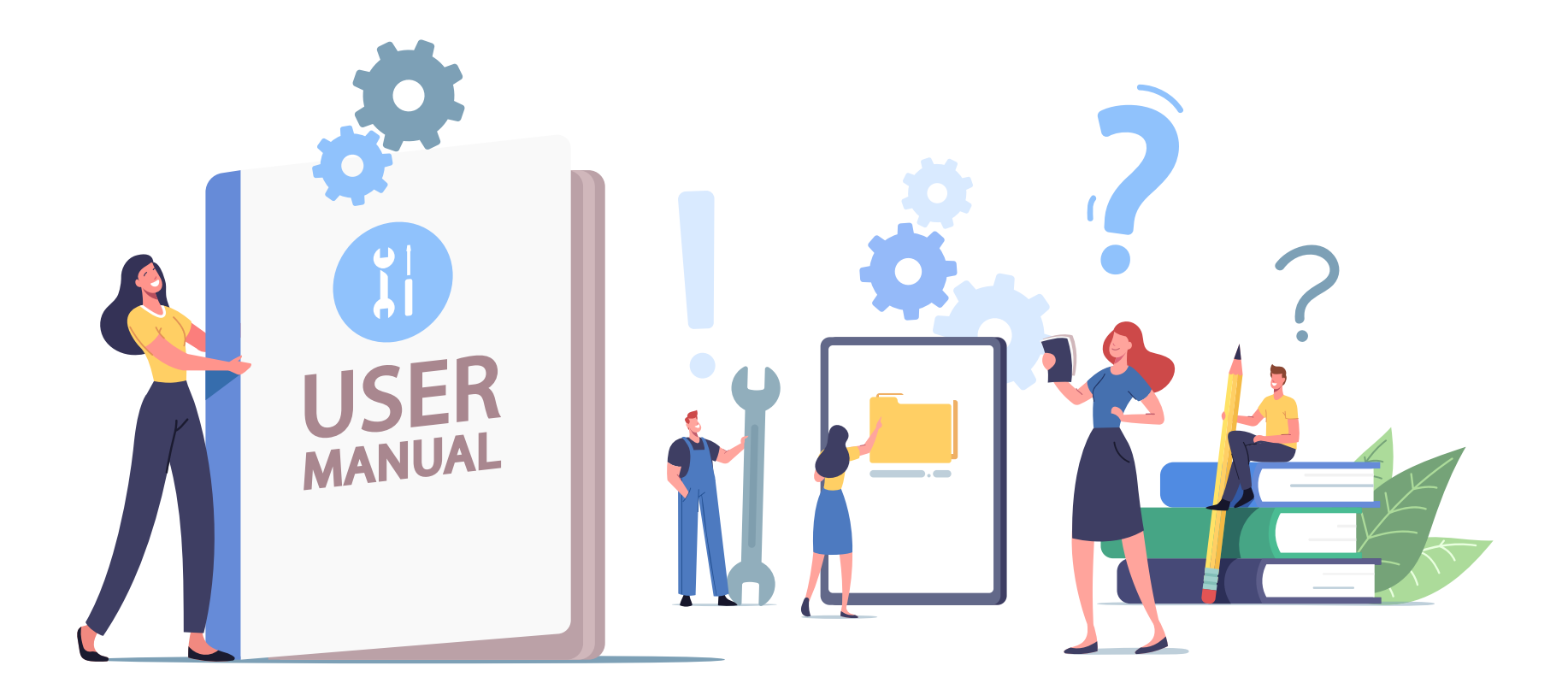

•

•

1. Use a Safari on the device to go to https://cat.eduroam.org

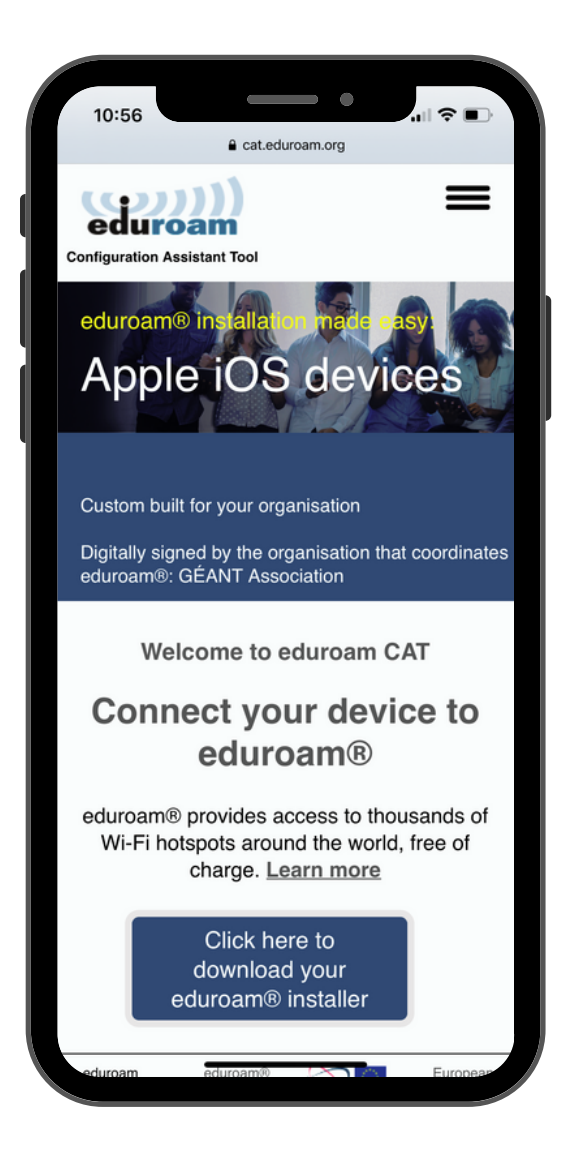

2. Select the button to download the eduroam installer.

3. Once the window appears to the right-hand side search for "Northern Regional College" and select it from the list.

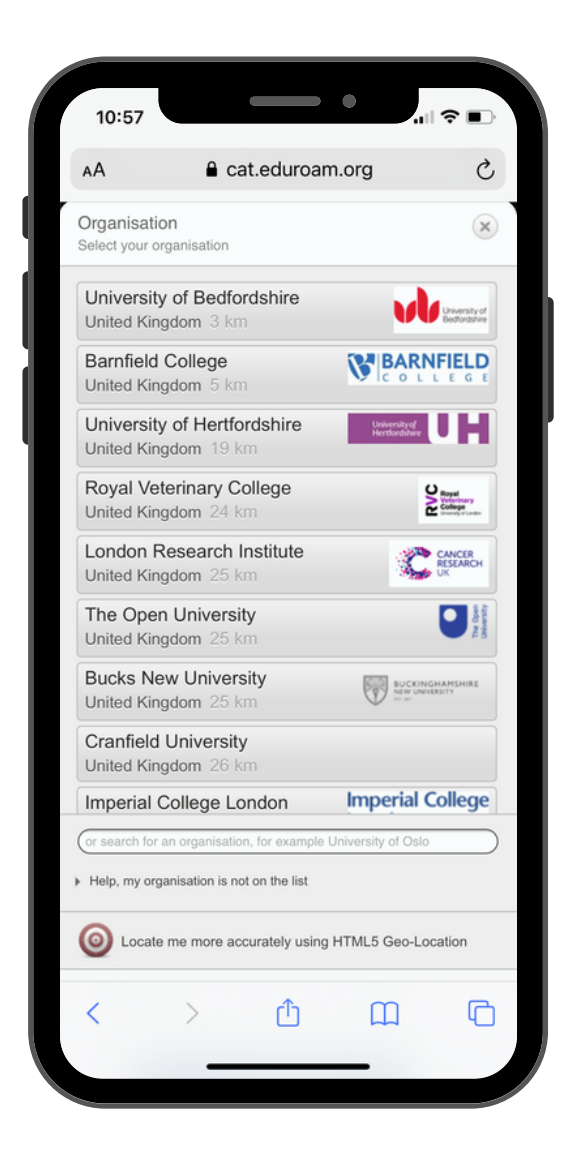

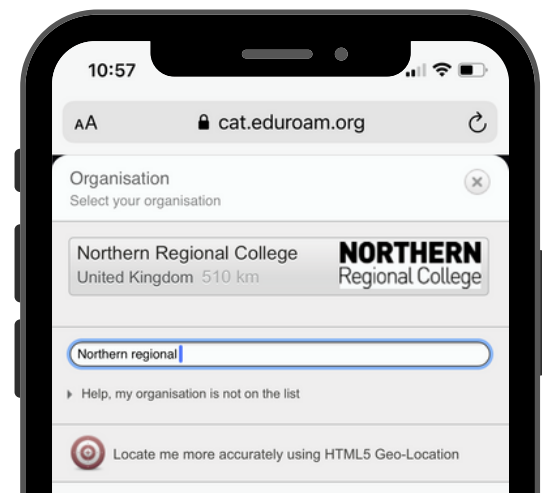

| Show organisat<br>countries | ions in United Kingdom s | how all |
|-----------------------------|--------------------------|---------|
| $\wedge$ $\vee$             |                          | Done    |
| college                     | hospital                 | city    |
| q w e                       | ertyu                    | ор      |
| a s                         | d f g h j                | k I     |
| 순 Z                         | x c v b n                | m 🗵     |
| 123                         | space                    | return  |
|                             |                          | Ŷ       |
|                             |                          |         |

4. You will be taken to a new page where you should click the "Apple Device" button.

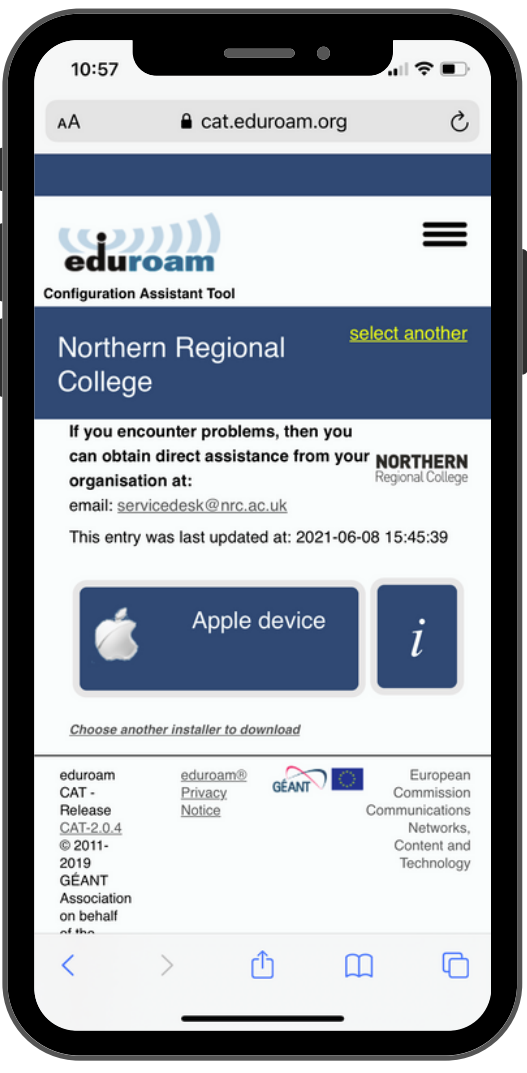

5. When you have clicked this button, a message will appear as shown below. Click "Allow".

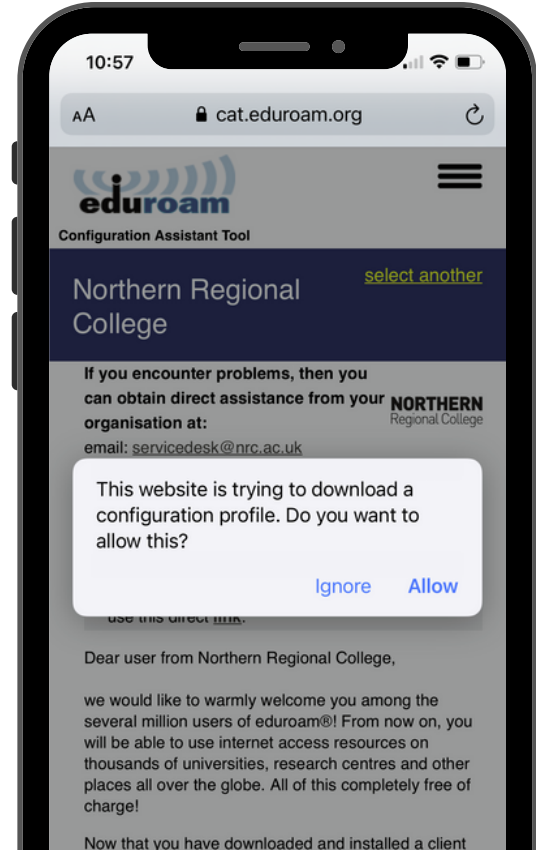

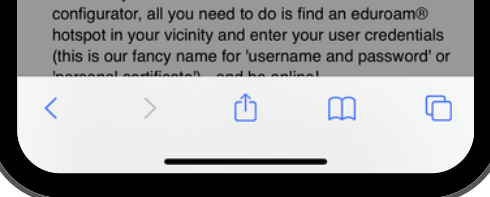

6. A message will show to inform you the profile has been downloaded. Click "Close".

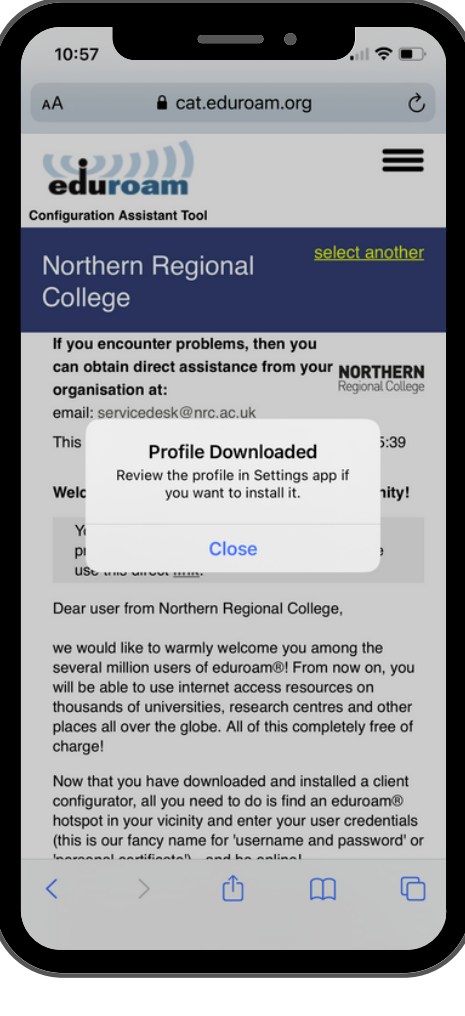

7. Navigate to your device settings. You should see a "Profile Downloaded" tab. Click on this.

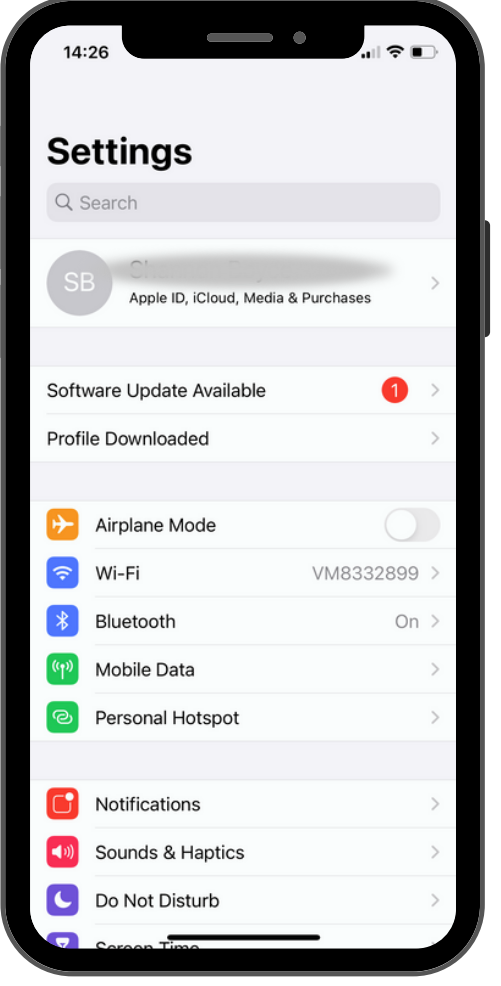

8. This will display the details of the profile. Click the "Install" button in the top right hand corner. A consent message will be displayed, click the "Next" and enter the passcode for your device (if you have one set up) to continue.

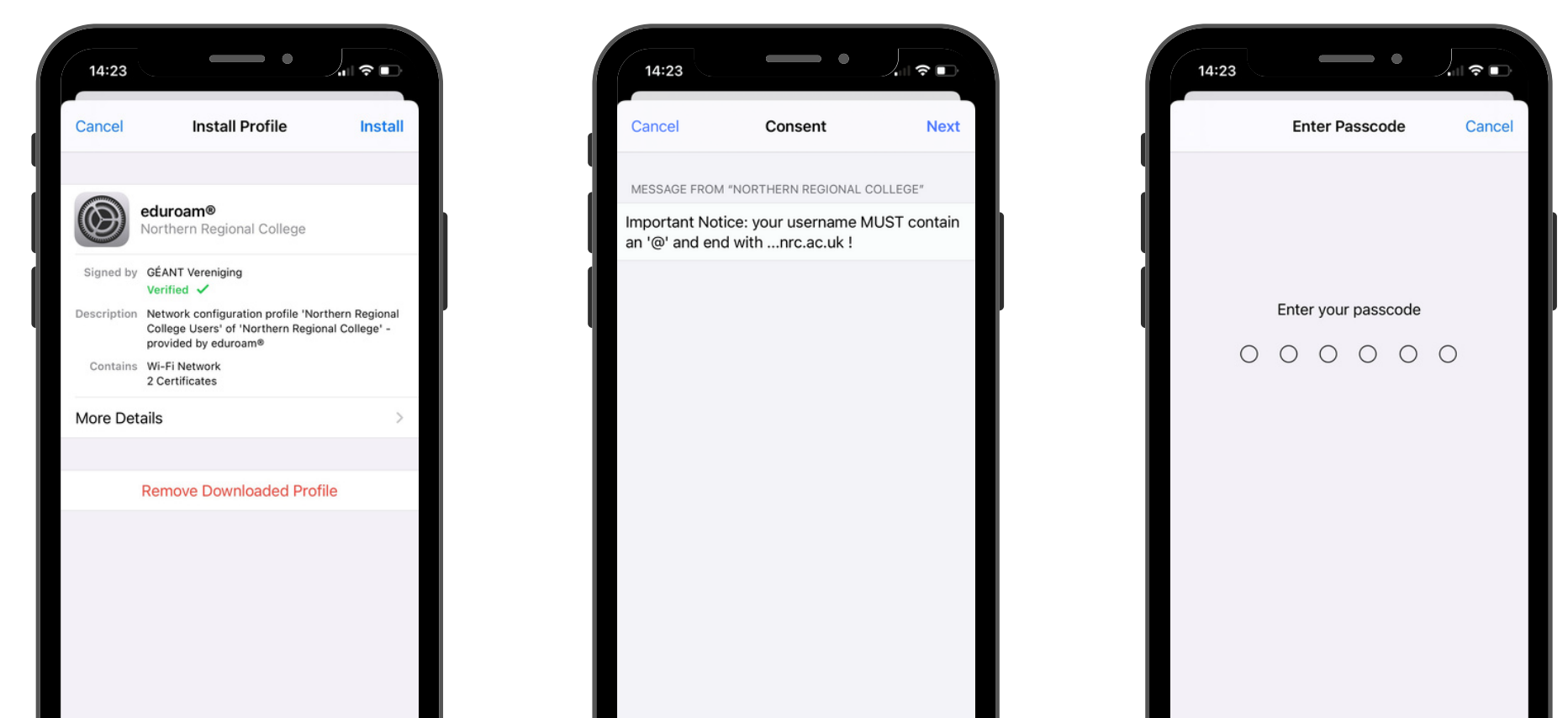

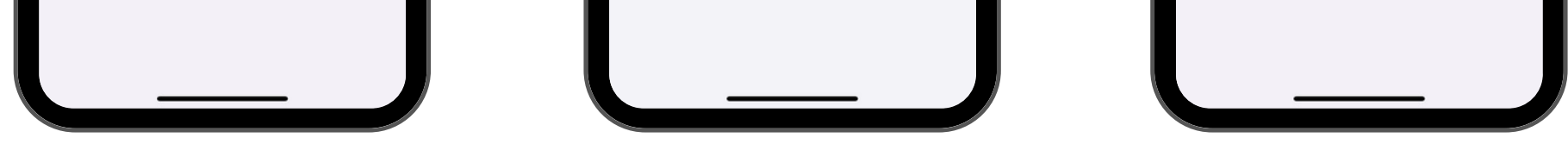

9. Next you will be prompted to enter your username;

For staff: Your Network Username followed by @nrc.ac.uk e.g. John.Smith@nrc.ac.uk

For students: Your Student ID followed by @nrc.ac.uk e.g. 6000000@nrc.ac.uk

Once you have entered your username Click "Next".

| 14:24                   | •                         |        |
|-------------------------|---------------------------|--------|
| Cancel                  | Enter Username            | Next   |
| ENTER YOUR<br>"EDUROAM" | USERNAME FOR THE WI-FI NE | TWORK  |
| joe.bloggs              | @nrc.ac.uk                | ۲      |
|                         |                           |        |
| q w e                   | ertyu                     | i o p  |
| a s                     | d f g h j                 | k I    |
| 순 Z                     | x c v b n                 | m 🗵    |
| 123                     | space                     | return |
| $(\cdot)$               |                           | ,0,    |

10. Enter your College password and click "Next".

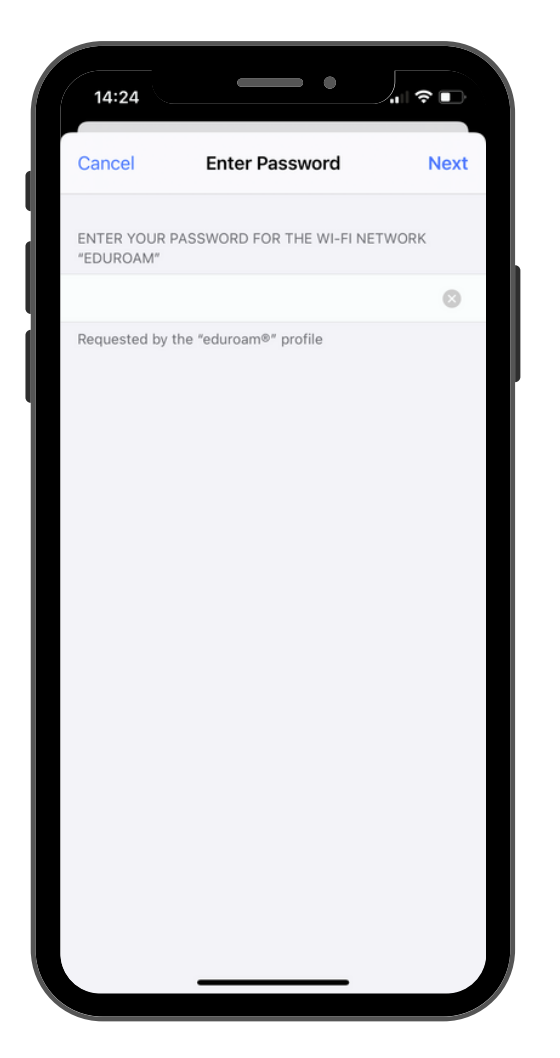

11. A message will appear about installing the certificate, click "Install" and then "Install" again at the bottom of your screen.

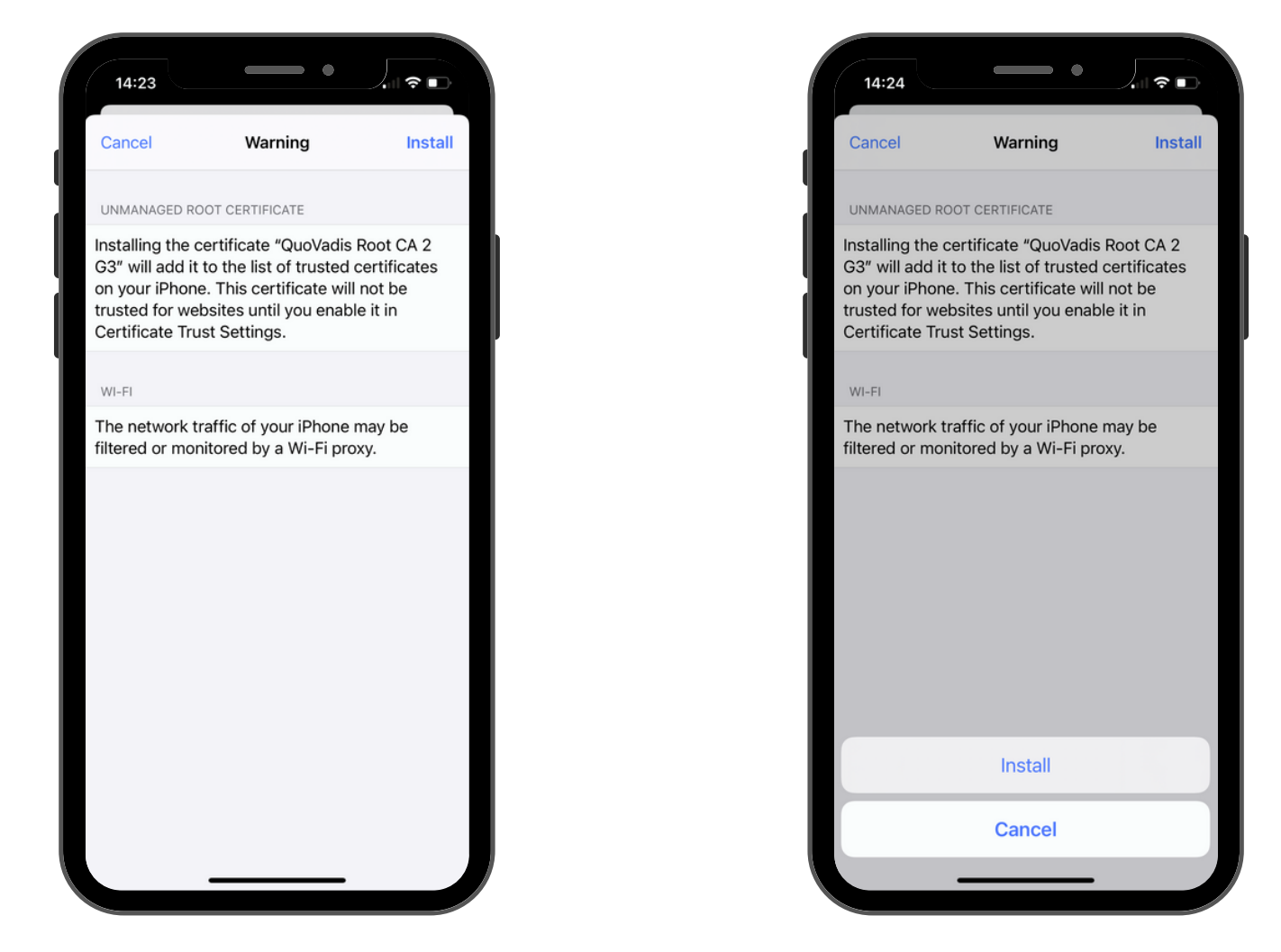

11. Complete the setup by clicking the "Done" button.

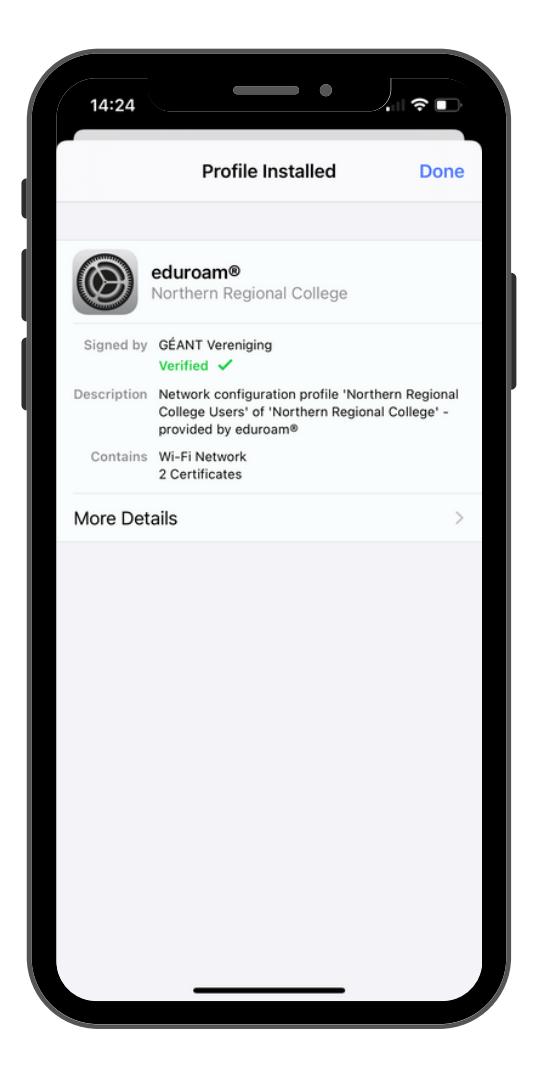